## FIND YOUR POLLING PLACE

1. Go to www.macoupinvotes.com

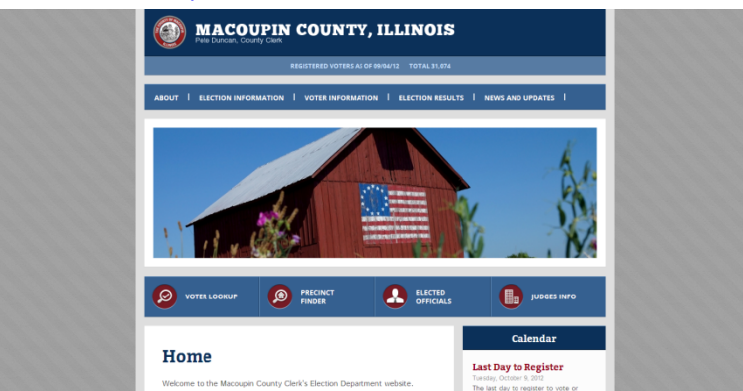

2. Hit 'Voter Lookup' underneath the photos of Macoupin sites.

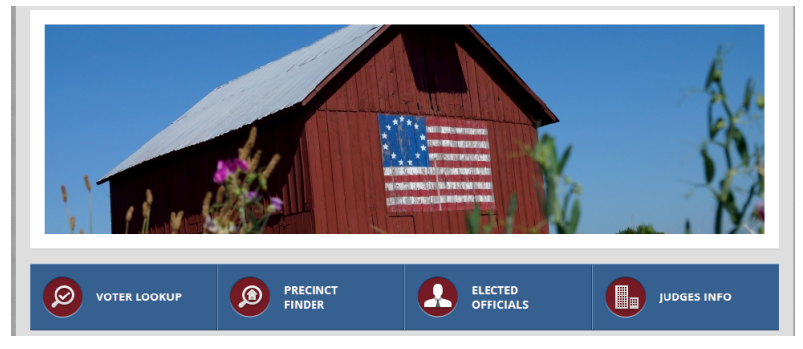

3. Enter the information required.

NOTE: You must enter the information EXACTLY as it appears in the voter file which is exactly as you wrote when you registered. Make sure you try your legal name or old address if you don't appear right away.

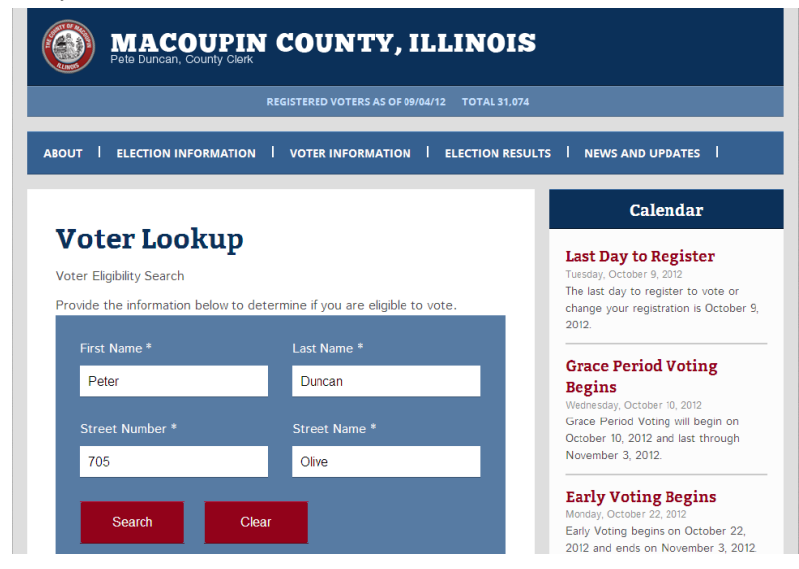

4. Once your information comes up, select 'View Polling Place' under the 'My Elections' section.

| Voter Eligibility De                                                       | tail         |                      | Begins<br>Wednesday, October 10, 2012<br>Grace Period Voting will beg |
|----------------------------------------------------------------------------|--------------|----------------------|-----------------------------------------------------------------------|
| Full Name                                                                  | PETER W DU   | INCAN                | October 10, 2012 and last thro<br>November 3, 2012.                   |
| street Number                                                              | 705          |                      | Early Voting Regins                                                   |
| treet Name                                                                 | OLIVE        |                      | Monday, October 22, 2012                                              |
| ty                                                                         | GILLESPIE    |                      | 2012 and ends on November                                             |
| ate of Birth                                                               | 05/24/1986   |                      |                                                                       |
| Precinct                                                                   | Cahokia 3    |                      | C                                                                     |
| ly Current Elections                                                       | My Districts | My Elected Officials |                                                                       |
|                                                                            | ing bistices |                      | F                                                                     |
| My Elections                                                               |              |                      | _                                                                     |
| 1/06/2012 - 2012 General                                                   | Election     |                      |                                                                       |
| ast Gillespie Village Hall<br>05 Springfield Rd<br>ast Gillespie, IL 62033 |              |                      |                                                                       |
| /iew Polling Place                                                         |              |                      |                                                                       |
|                                                                            |              |                      |                                                                       |

5. Your polling place, its address, a picture of the building and the ability to google map it will then be on screen. Click on the red 'Google mapIt' to go to Google Maps.

|            |                                                                              | Grace Period Voting                                              |
|------------|------------------------------------------------------------------------------|------------------------------------------------------------------|
| Polling Pl | ace                                                                          | Begins                                                           |
| Name       | East Gillespie Village Hall                                                  | Wednesday, October 10, 2012<br>Grace Period Voting will begin on |
| Address    | 605 Springfield Rd, East Gillespie, IL 62033<br>Macoupin County Google mapIt | November 3, 2012 and last through                                |
| irections  |                                                                              | Early Voting Begins                                              |
|            |                                                                              | Early Voting begins on October 22                                |
|            |                                                                              | 2012 and ends on November 3, 20<br>The Macoupin Co               |
|            | ARE THE THE                                                                  | Caler                                                            |
| -          |                                                                              |                                                                  |
| 1          |                                                                              | _                                                                |